# **TIRADENTES CARREIRAS**

Solicitando Rescisão - Aluno

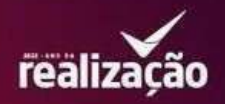

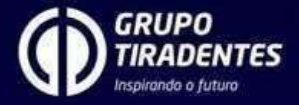

#### 1. Clique no ícone **estágio**.

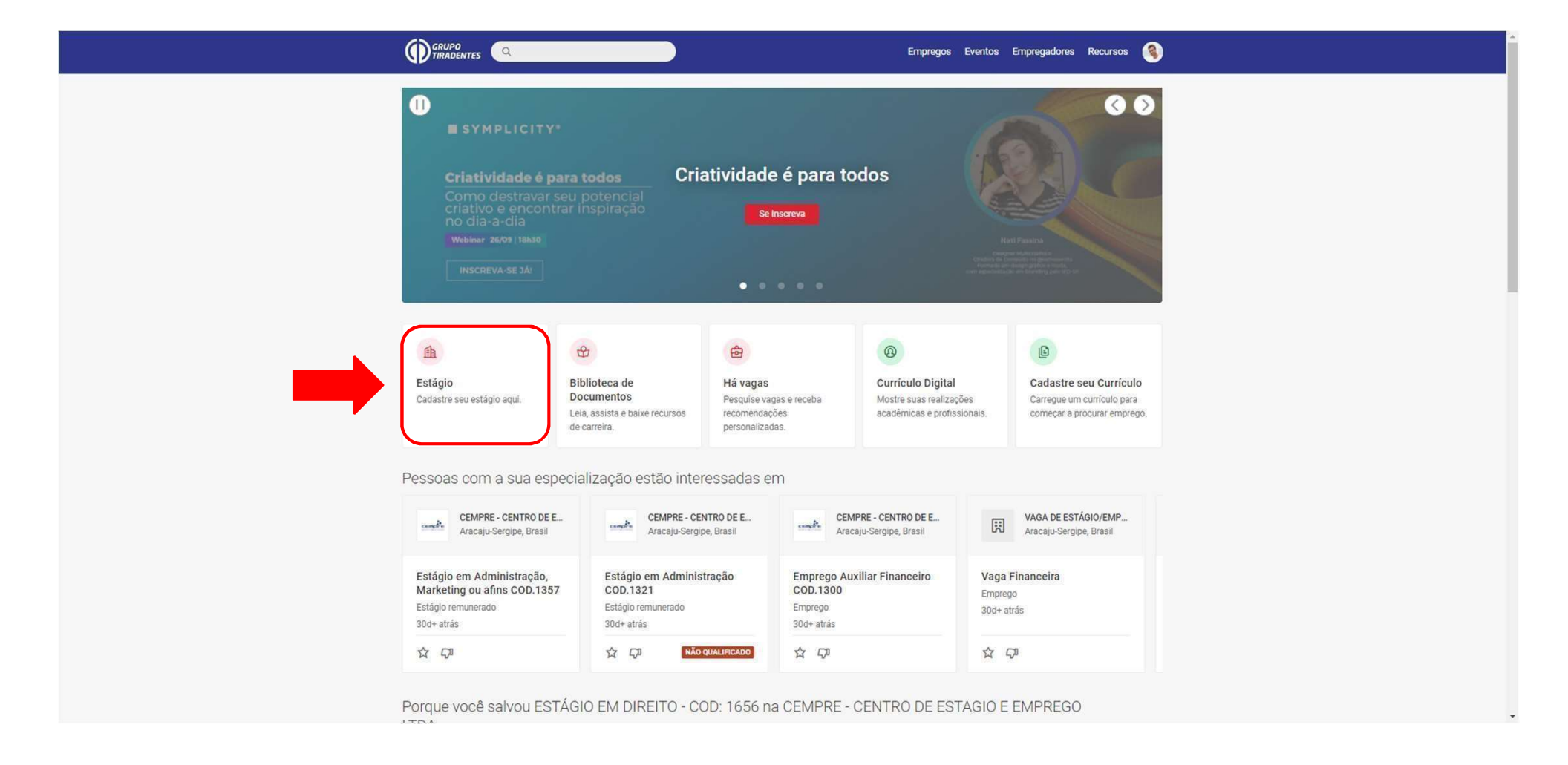

#### 2. Clique no botão vermelho para **abrir o módulo de estágio**.

|                                                                                              | Empregos Eventos Empregadores Recursos 🄇 |  |
|----------------------------------------------------------------------------------------------|------------------------------------------|--|
| Inicio / Minha Conta                                                                         |                                          |  |
|                                                                                              |                                          |  |
| Continuar para Estário                                                                       |                                          |  |
| COntinuar para Estagio<br>Acesse todas as suas oportunidades de aprendizagem experimental, r | ajstros e                                |  |
| recomendações aqui.                                                                          | -                                        |  |
| Carreiras GT - © todos os direitos reservados                                                |                                          |  |
| POWERED BY S y m plicity                                                                     |                                          |  |
|                                                                                              |                                          |  |

## 3. Clique em detalhes para abrir as informações do seu estágio.

| PORTAL A MEUS ESTÁGIOS |                 |                                              |                |                 |                                            |             | ¢ 🕚 ~        |
|------------------------|-----------------|----------------------------------------------|----------------|-----------------|--------------------------------------------|-------------|--------------|
| Meus Estágios          |                 |                                              |                |                 |                                            |             | NOVO ESTÁGIO |
|                        |                 |                                              |                |                 |                                            |             |              |
|                        | 1 ESTÁGIOS ENCO | DNTRADOS                                     |                |                 |                                            |             |              |
|                        | Curso           | Empresa                                      | Data de Início | Data de Término | Status                                     |             |              |
|                        | Administração   | Secretaria de Estado da Eduacao e da Cultura | 01/11/2023     | 31/10/2024      | Válido                                     |             |              |
|                        |                 |                                              |                |                 |                                            | •           |              |
|                        |                 |                                              |                |                 |                                            |             |              |
|                        |                 |                                              |                |                 |                                            |             |              |
|                        |                 |                                              |                |                 |                                            |             |              |
|                        |                 |                                              |                |                 |                                            |             |              |
|                        |                 |                                              |                |                 |                                            |             |              |
|                        |                 |                                              |                |                 |                                            |             |              |
|                        |                 |                                              |                |                 |                                            |             |              |
|                        |                 |                                              |                |                 |                                            |             |              |
|                        |                 |                                              |                |                 |                                            |             |              |
|                        |                 |                                              |                |                 | <b>c∗ntratanet</b> by <b>≡</b> s y m p l i | i c i t y ' |              |

## 4. Basta clicar em **informar rescisão** e adicionar o que é pedido.

| PORTAL A MEUS ESTÁGIOS |                                                                                                    |                                                                                                |                       |              |              |             |        |         |                                 | ¢ |   |
|------------------------|----------------------------------------------------------------------------------------------------|------------------------------------------------------------------------------------------------|-----------------------|--------------|--------------|-------------|--------|---------|---------------------------------|---|---|
| < Visualizar Estágio   |                                                                                                    |                                                                                                |                       |              |              |             |        |         |                                 |   | ĺ |
|                        |                                                                                                    |                                                                                                |                       |              |              |             |        |         |                                 |   |   |
|                        | Dados do                                                                                                    | Estágio                                                                                        |                       |              |              |             |        |         | Visualizar Estágio              |   |   |
|                        | Status: Documentos   Periodo: 01/11/2023 a 31/10/2024   Endereço do Estágio: RUA DR GUTEMBERG CHAGAS, 169 - ANEXO SEED INACIO BARBOSA, Aracaju, SE, 49040-780   - Brasil Ações |                                                                                                |                       |              |              |             |        |         |                                 |   |   |
|                        | Recesso                                                                                                    |                                                                                                |                       |              |              |             |        |         | Gerar termo Aditivo             |   |   |
|                        | Dias de recesso concedidos: 0<br>Dias de recesso disponíveis: 27                                                                                                    |                                                                                                |                       |              |              |             |        |         |                                 |   |   |
|                        | Dados do Estagiário                                                                                                    |                                                                                                |                       |              |              |             |        |         |                                 |   |   |
|                        | Nome do Campus: Unit-SE - Polo Mossoró<br>Curso: Administração                                                                                                    |                                                                                                |                       |              |              |             |        |         |                                 |   |   |
|                        | Aaluno Der                                                                                                    | nonstração                                                                                     |                       |              |              |             |        | •       |                                 |   |   |
|                        | Semestre: 2<br>Número de N<br>CPF: 858.80<br>E-mail: selec<br>Horas não ob<br>Carga horári                                                                                     | Matrícula: 121212<br>17.543-16<br>:aocarreiras@uni<br>rigatórias: 944/10<br>a semanal: 20 hora | t.com.br<br>148<br>Is |              |              |             |        |         |                                 |   |   |
|                        | Carga                                                                                                    | segunda-<br>feira                                                                              | terça-feira           | quarta-feira | quinta-feira | sexta-feira | sábado | domingo |                                 |   |   |
|                        | horária                                                                                                    | 08:00 às                                                                                       | 08:00 às              | 08:00 às     | 08:00 às     | 08:00 às    |        |         |                                 |   |   |
|                        |                                                                                                    |                                                                                                |                       |              |              |             |        |         | c+ntratanet by ■ s y m p licity |   |   |

#### 5. Precisamosquenos informe o **motivo** e a **data da rescisão**. Feito isso, clique em **salvar**.

| DADOS DA RESCISÃO                       | DADOS DA RESCISÃO   |
|-----------------------------------------|---------------------|
| Estagiário                              | Estagiário          |
| Empresa                                 | Empresa             |
| Período do Estágio                      | Período do Estágio  |
| Motivo                                  | Motivo              |
| Selecione \$                            | Selecione 🗢         |
| Selecione                               | Data da Rescisão    |
| Atividades de estágio                   | Exemplo: 31/12/2024 |
| Cancelamento de matrícula               | Observações         |
| Motivos pessoais                        |                     |
| Nova oportunidade de estágio ou emprego |                     |
| Supervisor de Estágio                   |                     |
| Troca de curso                          |                     |
| Valor da bolsa-auxílio                  |                     |
|                                         |                     |
|                                         |                     |
| SALVAR                                  | SALVAR              |

6. Caso você possua o documento, anexe-o na aba documentos.

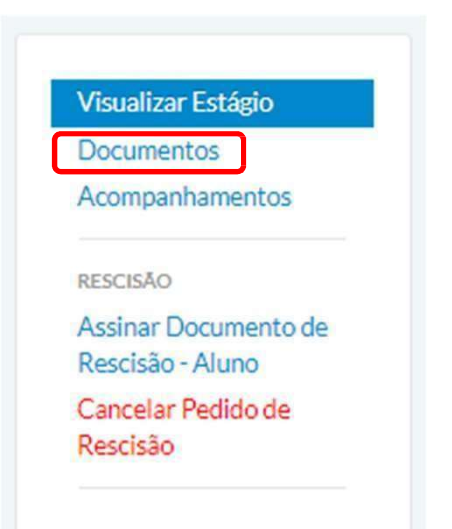

Visualizar Estágio

Documentos

Acompanhamentos

RESCISÃO

Assinar Documento de Rescisão - Aluno

Cancelar Pedido de Rescisão 7. Se a assinatura for digital, você pode clicar em **assinar documento de rescisão – aluno** e seguir para assinatura.

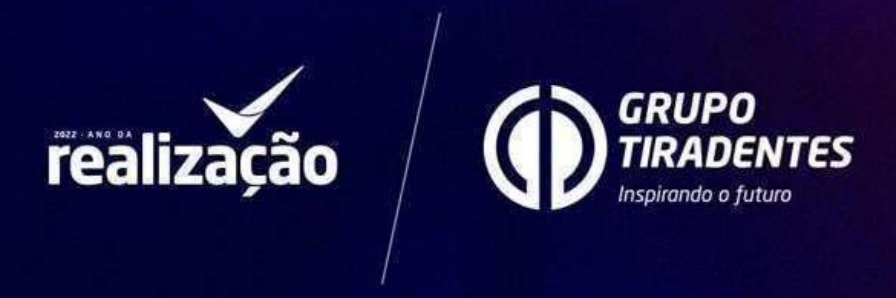